## Juniper SA 7.x Integration

## Contents

- 1 Overview
- 2 Prerequisites
- 3 Baseline
- 4 Architecture 5 Installation
  - ♦ 5.1 Swivel Configuration
    - - ♦ 5.1.1 Configuring the RADIUS server
         ♦ 5.1.2 Enabling Session creation with username
    - ◆ 5.2 Setting up Swivel Dual Channel Transports
- 5.3 Juniper Integration
   \$ 5.3.1 RADIUS Authentication Server Configuration
  - ◊ 5.3.2 Authentication Realm Configuration
  - ♦ 5.3.3 Swivel as the Primary Authentication Server ♦ 5.3.4 Swivel as the Secondary Authentication Server
  - ◊ 5.3.5 Juniper Sign-In Policy
- 6 Additional Installation Options
- 6.1 Creating a Virtual DNS Entry

  - ◊ 6.1.1 Creating a role for Virtual hostname
     ◊ 6.1.2 Creating an ACL for the Virtual hostname role
     ◊ 6.1.3 Creating the Virtual Hostname

  - ♦ 6.1.4 Verifying the Virtual DNS Entry
  - ♦ 6.2 Login Page Modifications for Single Channel Authentication and SMS On Demand
     ♦ 6.2.1 Modifying the Login Page
    - - ◊ 6.2.2 Modifying the Welcome Message
      - 6.2.3 Modifying the login for SMS Only requests
         6.2.4 Modifying the login button text

      - ♦ 6.2.5 Modifying the login for PINpad
         ♦ 6.2.6 Modifying the Login pages for Mobile Devices
         ♦ 6.2.7 Juniper Network Connect login page modification
      - ◊ 6.2.8 Uploading the Modified Page
- 7 Verifying the Installation
  8 Uninstalling the Swivel Integration
- 9 Troubleshooting
- 10 Known Issues and Limitations
   10.1 iPhone, iPad iOS automatic TURing image generation issue

  - 10.1 In hore, in ad root datamate charge magnetic and the second second sec
- 11 Additional Information

## Overview

Swivel can be integrated with the SA series of SSL VPN products, with the SA 2000 and higher products also allowing additional login page functionality. Creating additional login pages allow different authentication methods and test pages to be created with different functionality. Swivel can provide Two Factor authentication with SMS, Token, Mobile Phone Client and strong Single Channel Authentication TURing, Pinpad or in the Taskbar using RADIUS.

The SA 700 can be configured in a similar manner using RADIUS authentication except for the TURing image and other login page modifications.

For 6.x integration guide see Juniper SA 6.x Integration

For 8.x integration guide see Juniper SA 8.x Integration

It is also possible to configure Two Stage authentication whereby the user enters a username and AD Password and if correct the user can be sent a security string or OTC for Authentication. This can be combined with the Juniper Two Stage authentication to allow the AD Single Sign On (SSO) features. See Juniper Two Stage Challenge and Response.

## Prerequisites

Juniper 7.x

Swivel 3.x

Modified login pages can be downloaded from here: PINsafe modified pages also requires sample pages from Juniper appliance.

It is possible to access Juniper SSL VPN from mobile devices such as iPhone, Blackberry, Windows Mobile and Andriod devices.

To support this, additional pages needs to be modified to support Swivel.

Mobile login pages can be downloaded from here: Swivel Mobile login pages, and should be included if the Single channel images are required on mobile devices.

Where the Virtual DNS is to be used, a DNS entry that uses the same IP address of the external VPN is required. For example turing swivelsecure.com would need to point to the same IP address as vpn.swivelsecure.com. A valid certificate is required on the Swivel server.

# Baseline

Juniper 7.2

Swivel 3.7

# Architecture

A user receives their security string by their transport and enters the authentication information into the login page. The Juniper makes a RADIUS request against the Swivel server to verify the OTC. Usually the Juniper page also verifies the AD password is correct by verifying it against the AD server, in addition to the OTC.

## Installation

## **Swivel Configuration**

### Configuring the RADIUS server

On the Swivel Administration console configure the RADIUS Server and NAS, see RADIUS Configuration

#### **Enabling Session creation with username**

To allow the TURing image, Pinpad and other single channel images, under Server/Single Channel set Allow session request by username to Yes.

## Setting up Swivel Dual Channel Transports

Used for SMS, see Transport Configuration

## **Juniper Integration**

### **RADIUS Authentication Server Configuration**

On the Juniper Server select Authentication Servers then select RADIUS Server from the drop down menu, and click on New Server.

| Junipe                                                                                                    | ۲°                                                                                                    |                                                |
|----------------------------------------------------------------------------------------------------|----------------------------------------------------------------------------------------------------|------------------------------------------------|
| Central Manager<br>– System                                                                                                    |                                                                                                    |                                                |
| Status ><br>Configuration ><br>Network ><br>Clustering >                                                                           | Authentication Servers                                                                                                    |                                                |
| Log/Monitoring → - Authentication                                                                                                  | New: (Select server type) New Server                                                                                                    | Delete                                         |
| Signing In<br>Endpoint Security<br>Auth. Servers<br>Admin Realms<br>Admin Roles<br>User Realms<br>User Realms<br>Resource Profiles | <ul> <li>IVE Authentication<br/>LDAP Server</li> <li>ACE Server</li> <li>Radius Server</li> <li>Active Directory / Windows NT<br/>Anonymous Server</li> <li>SiteMinder Server</li> <li>Certificate Server</li> <li>SAML Server</li> </ul> | Type<br>IVE Authenticatio<br>IVE Authenticatio |
| Resource Policies > Maintenance System > Import/Export > Push Config Archiving > Troubleshooting >                                 |                                                                                                    |                                                |

The following information is required:

Name: A descriptive name for the RADIUS server

**RADIUS Server:** The Swivel server IP/Hostname (Use the Swivel server real IP address not the VIP, multiple servers can be defined as Primary and secondary servers).

Authentication Port: the port used to carry authentication information, by default 1812

Shared Secret: The shared secret that has been entered on the Swivel server

Accounting Port: the port used to carry accounting information, by default 1813

NAS-IP Address: the Juniper interface used for communication, usually left empty

Users authenticate using tokens or one-time passwords Ensure this box is ticked

Backup server, Enter the details of any additional Swivel servers which can be used for authentication.

| - System            |                       |                        |                                                         |
|---------------------|-----------------------|------------------------|---------------------------------------------------------|
| Status >            | Auth Servers >        |                        |                                                         |
| Configuration +     | PINsafe               |                        |                                                         |
| Network +           |                       |                        |                                                         |
| Clustering +        | Settings Users        |                        |                                                         |
| Log/Monitoring →    |                       |                        |                                                         |
| - Authentication    |                       |                        |                                                         |
| Signing In >        | Name:                 | PINsafe                | Label to reference this server.                         |
| Endpoint Security > | Radius Server:        | 82 69 194 195          | Name or IP address                                      |
| Auth. Servers       |                       |                        |                                                         |
| - Administrators    | Authentication Port:  | 1812                   |                                                         |
| Admin Realms →      | Shared Secret:        |                        |                                                         |
| Admin Roles >       |                       |                        |                                                         |
| - Users             | Accounting Port:      | 1813                   | Port used for Radius accounting, if applicable          |
| User Realms →       | NAS-IP-Address:       |                        | IP address                                              |
| User Roles →        |                       |                        |                                                         |
| Resource Profiles + |                       |                        |                                                         |
| Resource Policies > | Timeout:              | 30 seconds             |                                                         |
| - Maintenance       | Ratrias:              | 0                      |                                                         |
| System >            | Nethes.               | <u> </u>               |                                                         |
| Import/Export >     |                       |                        |                                                         |
| Push Config         | Users authenticat     | e using tokens or      | one-time passwords                                      |
| Archiving >         | Note: If you select t | his, IVE will send the | user's authentication method as "token" if you use SAMI |
| moduleshooding /    | and this credential w | ill not be used in aut | omatic SSO to backend applications.                     |
|                     |                       |                        |                                                         |
|                     | Backup server         |                        |                                                         |
|                     | Radius Server:        |                        | Name or IP address                                      |
|                     | Authoritization Daute |                        |                                                         |
|                     | Authentication Port:  |                        |                                                         |
|                     | Shared Secret:        |                        |                                                         |
|                     | A second in a Dark    |                        |                                                         |
|                     | Accounting Port:      |                        | Port used for Radius accounting, if applicable          |
|                     | Padius assounting     |                        |                                                         |
|                     | Radius accounting     | -                      |                                                         |
|                     | NAS-Identifier:       |                        | Name of IVE as known to Radius s                        |

## Authentication Realm Configuration

Authentication realms determine which method of authentication will be used. On the Juniper select User Realms, and either create a new Realm with the New button or or modify an existing realm by clicking on it.

| Junipe                                                                                                    | e <b>r</b> °                                                                                                    |
|----------------------------------------------------------------------------------------------------|----------------------------------------------------------------------------------------------------|
| Central Manager                                                                                                    |                                                                                                    |
| System Status Configuration Network Clustering Log/Monitoring                                                                                                    | User Authentication Realms           New         Duplicate                                                                          |
| Authentication     Signing In     Auth. Servers     Auth. Servers     Administrators     Admin Realms     Admin Roles     Users     User Realms     Resource Profiles | Authentication Realm Users Authentication realms specify what server to use for authentication, how policies are assigned to users, |
| Resource Policies > Maintenance System > Import/Export > Push Config Archiving > Troubleshooting >                                                                    |                                                                                                    |

## Swivel as the Primary Authentication Server

Swivel can be configured as the only authentication method, the first or more usually configured as the secondary authentication server. By changing the Authentication device order on the Juniper, Swivel can be configured as the first authentication server, but you may lose some functionality of SSO to sign you into AD applications and services. The login page would also need to be modified to display the correct text.

To configure Swivel as the server select the Swivel server as the first listed Authentication Server.

# 

| Central Manager                    |                                |                                              |                               |
|------------------------------------|--------------------------------|----------------------------------------------|-------------------------------|
| - System                           |                                |                                              |                               |
| Status >                           | New Authenticat                | tion Realm                                   |                               |
| Configuration >                    |                                |                                              |                               |
| Network +                          |                                |                                              |                               |
| Clustering >                       | Name                           | DINesta Dealm                                | Label to reference            |
| Log/Monitoring →                   | Name:                          | Plivsale Realm                               | Label to reference            |
| <ul> <li>Authentication</li> </ul> | Description:                   | PINsafe OTC                                  |                               |
| Signing In 🔸                       |                                | Authentication 🧾                             |                               |
| Endpoint Security >                |                                | Realm 💌                                      |                               |
| Auth. Servers                      |                                |                                              |                               |
| <ul> <li>Administrators</li> </ul> |                                | When editing start on the                    | Role Manning nage             |
| Admin Realms 🔸                     |                                |                                              | the mapping page              |
| Admin Roles →                      | -                              |                                              |                               |
| - Users                            | Servers                        |                                              |                               |
| User Realms →                      |                                |                                              |                               |
| User Roles →                       | Specify the servers to use for | r authentication and authorization. To creat | te or manage servers, see the |
| Resource Profiles >                |                                |                                              |                               |
| Resource Policies >                | Authentication:                | PINsafe 💌                                    | Specify the serve             |
| Maintenance                        | Directory/Attribute:           | Same as above ¥                              | Specify the serve             |
| System >                           | Directory/Attributer           |                                              |                               |
| Import/Export >                    | Accounting:                    | None 🚩                                       | Specify the serve             |
| Push Config                        |                                |                                              |                               |
| Archiving >                        | Additional authentic           | cation server                                |                               |
| Troubleshooting >                  |                                |                                              |                               |
|                                    |                                | lustion                                      |                               |
|                                    | Dynamic policy eval            | luation                                      |                               |
|                                    |                                |                                              |                               |
|                                    | Save changes?                  |                                              |                               |
|                                    |                                |                                              |                               |
|                                    | Save Changes                   |                                              |                               |
|                                    |                                |                                              |                               |
|                                    |                                |                                              |                               |
|                                    |                                |                                              |                               |

## Swivel as the Secondary Authentication Server

Swivel can be configured as the only authentication method, or more usually configured as the secondary authentication server.

To configure Swivel as the server as a secondary authentication server cluck on the box Additional authentication server

| General Authentication Policy                                                        | Role Mapping                                                                                                    |                                                                 |
|--------------------------------------------------------------------------------------|----------------------------------------------------------------------------------------------------|-----------------------------------------------------------------|
| Name:                                                                                | PINsafe 2 stage authentic                                                                                             | Label to re                                                     |
| Description:                                                                         | PINsafe 2 stage                                                                                                    |                                                                 |
|                                                                                      | When editing, start on the Role M                                                                                     | lapping page                                                    |
| Servers                                                                              |                                                                                                    |                                                                 |
| Specify the servers to use for authentic                                             | ation and authorization. To create or manage servers, se                                                              | ee the <u>Servers</u> page.                                     |
| Authentication:                                                                      | AD-TEST-SERVER                                                                                                    | Specify the                                                     |
| Directory/Attribute:                                                                 | Same as above 💌                                                                                                    | Specify the                                                     |
| Accounting:                                                                          | None                                                                                                    | Specify the                                                     |
| Additional authentication s                                                          | erver                                                                                                    |                                                                 |
| You can specify an additional authentic<br>are specified by the sign-in page), or th | ation server for single sign-on (SSO) purposes. The addi<br>ney can be pre-defined below, in which case the user will | tional credentials can be spec<br>not be prompted for the crede |
| Authentication #2:                                                                   | pinsafe-demo 💌                                                                                                    |                                                                 |
| Username is:                                                                         | O specified by user on sign-in page                                                                                   |                                                                 |
|                                                                                      | predefined as: <a href="https://www.estimation.org">USERNAME&gt;</a>                                                  |                                                                 |
| Password is:                                                                         | specified by user on sign-in page                                                                                     |                                                                 |
|                                                                                      | O predefined as: <                                                                                                    |                                                                 |
|                                                                                      | End session if authentication again                                                                                   | inst this server fails                                          |

**NOTE:** when <USERNAME> is used then just the Username is sent to the Juniper, without a Domain prefix/suffix. When <USER> is used then the Domain Name may be added in the authentication request to the Swivel instance in the form domain\username.

USERNAME

## Additional authentication server

You can specify an additional authentication server for single sign-on (SSO) purposes. The additional credentials can be specified user on the sign-in page (the labels for these inputs are specified by the sign-in page), or they can be pre-defined below, which case the user will not be prompted for the credential.

| Authentication #2: | SwivelSecure -                                          |
|--------------------|---------------------------------------------------------|
| Username is:       | specified by user on sign-in page                       |
|                    | o predefined as: <username></username>                  |
| Password is:       | specified by user on sign-in page                       |
|                    | opredefined as: <password></password>                   |
|                    | End session if authentication against this server fails |

#### USER

| Additional authenticati                                                                                        | on server                                                                                                    |
|----------------------------------------------------------------------------------------------------|----------------------------------------------------------------------------------------------------|
| You can specify an additional auth<br>the user on the sign-in page (the<br>which case the user will not be pro | entication server for single sign-on (SSO) purposes. The additional credentials can be speci<br>labels for these inputs are specified by the sign-in page), or they can be pre-defined below,<br>mpted for the credential. |
| Authentication #2:                                                                                             | SwivelSecure -                                                                                                    |
| Username is:                                                                                                   | specified by user on sign-in page                                                                                                    |
|                                                                                                    | o predefined as:                                                                                                    |
| Password is:                                                                                                   | specified by user on sign-in page                                                                                                    |
|                                                                                                    | opredefined as: <password></password>                                                                                                    |
|                                                                                                    | End session if authentication against this server fails                                                                                                    |

| Junipe                                                                                                    | ۲°                                                                                                    |
|----------------------------------------------------------------------------------------------------|----------------------------------------------------------------------------------------------------|
| Central Manager                                                                                                    |                                                                                                    |
| - System                                                                                                    |                                                                                                    |
| Status ><br>Configuration ><br>Network ><br>Clustering ><br>Log/Monitoring ><br>Authentication<br>Signing In >                                                               | User Authentication Realms           New         Duplicate           Authentication Realm           PINsafe Realm |
| Endpoint Security ><br>Auth. Servers<br>Administrators                                                                                                    | Users                                                                                                    |
| Admin Roles ><br>Admin Roles ><br>Users                                                                                                    | Authentication realms specify what server to use for authentication, how policies are assigned to users,          |
| User Realms ><br>User Roles ><br>Resource Profiles ><br>Resource Policies ><br>Maintenance<br>System ><br>Import/Export ><br>Push Config<br>Archiving ><br>Troubleshooting > |                                                                                                    |

## **Juniper Sign-In Policy**

The Policy associates a login URL to a login page and an authentication realm which will verify a users credentials. Swivel authentication can be applied to an existing authentication page or to a new possibly customised login page (see login page customisation).

To associate Swivel authentication to a signing in page, associate the realm with the required login page. On the Juniper select Signing-In/Sign-in Policies, then New URL.

# 

|     | _ |     |  |
|-----|---|-----|--|
| Con |   | M - |  |
| cen |   |     |  |
|     |   |     |  |

| central manager     |                                                                                                    |                                                   |                 |
|---------------------|----------------------------------------------------------------------------------------------------|---------------------------------------------------|-----------------|
| 🗏 System            |                                                                                                    |                                                   |                 |
| Status >            | Signing In                                                                                                    |                                                   |                 |
| Configuration >     |                                                                                                    |                                                   |                 |
| Network +           | Sign-in Policies Sign-in Pages                                                                                  |                                                   |                 |
| Clustering >        |                                                                                                    |                                                   |                 |
| Log/Monitoring >    |                                                                                                    |                                                   |                 |
| - Authentication    | Restrict access to administra                                                                                   | tors only                                         |                 |
| Signing In +        | Only administrator URLs will be acc                                                                             | essible. Note that IVE Administrators can attempt | t to sign in ev |
| Endpoint Security > |                                                                                                    |                                                   |                 |
| Auth. Servers       | Display multiple user sessions                                                                                  | warning notification                              |                 |
|                     | Check this option to notify users if                                                                            | they are already logged in with another active se | ssion. If the u |
| Admin Realms >      | terminateo.                                                                                                    |                                                   |                 |
| Admin Koles         |                                                                                                    |                                                   |                 |
|                     | New ORL Delete Enab                                                                                             |                                                   |                 |
| User Realms >       |                                                                                                    |                                                   |                 |
| Resource Profiles ) | man former and the second second second second second second second second second second second second second s |                                                   |                 |
| Resource Policies > | Administrator URLs                                                                                              | Sign-In Page                                      |                 |
| - Maintenance       | <u>*/admin/</u>                                                                                                 | Default Sign-In Page                              | 2               |
| System >            |                                                                                                    |                                                   |                 |
| Import/Export >     |                                                                                                    |                                                   |                 |
| Push Config         |                                                                                                    |                                                   |                 |
| Archiving >         | Real Property in the second second second second second second second second second second second second second |                                                   |                 |
| Troubleshooting >   | User URLs                                                                                                    | Sign-In Page                                      |                 |
|                     | <u>*/</u>                                                                                                    | Default Sign-In Page                              |                 |
|                     | _                                                                                                    |                                                   |                 |
|                     |                                                                                                    |                                                   |                 |
|                     |                                                                                                    |                                                   |                 |
|                     | Meeting URLs                                                                                                    | Sign-In Page                                      |                 |
|                     | */meeting/                                                                                                    | Meeting Sign-In Page                              |                 |
|                     |                                                                                                    |                                                   |                 |
|                     |                                                                                                    |                                                   |                 |
|                     |                                                                                                    |                                                   |                 |

Enter a name for the URL, and select a signing-in page (see details below for custom pages). Ensure Swivel is selected as an authentication realm.

# 

| Central Manager                                                                                                    |                                                                                                    |
|----------------------------------------------------------------------------------------------------|----------------------------------------------------------------------------------------------------|
| System Status Configuration Network Clustering Log/Monitoring Authentication                                                                                                   | Save Changes                                                                                                    |
| Signing In<br>Endpoint Security<br>Auth. Servers<br>Auth. Servers<br>Administrators<br>Admin Realms<br>Admin Roles<br>User S<br>User Realms<br>User Roles<br>Resource Profiles | User type: ① Users ② Administrators ③ Meeting<br>Sign-in URL: */pinsafe<br>Description: PINsafe sign in Policy<br>Sign-in page: PINsafe<br>To create or manage pages, see <u>Sign-In pages</u> .<br>Meeting URL: */meeting/ ✓                                                                                                    |
| Resource Policies ><br>Maintenance<br>System ><br>Import/Export ><br>Push Config<br>Archiving ><br>Troubleshooting >                                                           | Authentication realm         Specify how to select an authentication realm when signing in.         • User types the realm name         The user must type the name of one of the available authentication realms.         • User picks from a list of authentication realms         The user must choose one of the following selected authentication realms when they sign in. If sign-in page will not display the list). To create or manage realms, see the User Authentication         Available realms:       Selected realms:         Users       Add ->         PINsafe Realm       Move Up         Move Down |

When complete the new Swivel policy should be listed.

# Juniper<sup>®</sup>

#### Central Manager

| - System                                     |                                            |                                                            |                |
|----------------------------------------------|--------------------------------------------|------------------------------------------------------------|----------------|
| Status >                                     | Signing In                                 |                                                            |                |
| Configuration ><br>Network ><br>Clustering > | Sign-in Policies Sign-in Pa                | ages                                                       |                |
| Log/Monitoring →<br>— Authentication         | Pestrict access to admir                   | aistrators only                                            |                |
| Signing In<br>Endpoint Security +            | Only administrator URLs will               | be accessible. Note that IVE Administrators can attempt t  | to sign in eve |
| Auth. Servers                                | Display multiple user ses                  | sions warning notification                                 |                |
| Admin Realms                                 | Check this option to notify us terminated. | sers if they are already logged in with another active ses | sion. If the u |
| - Users                                      |                                            |                                                            |                |
| User Realms →<br>User Roles →                |                                            |                                                            |                |
| Resource Profiles >                          | Administrator URLs                         | Sign-In Page                                               | 4              |
| - Maintenance                                | */admin/                                   | Default Sign-In Page                                       | A              |
| System →                                     |                                            |                                                            |                |
| Import/Export >                              |                                            |                                                            |                |
| Archiving >                                  |                                            |                                                            |                |
| Troubleshooting >                            | User URLs                                  | Sign-In Page                                               | A              |
|                                              | */                                         | Default Sign-In Page                                       | L              |
|                                              | */pinsafe/                                 | PINsafe                                                    | Ļ              |
|                                              |                                            |                                                            |                |
|                                              |                                            |                                                            |                |
|                                              | Meeting URLs                               | Sign-In Page                                               | 4              |
|                                              | /meeting/                                  | Meeting Sign-In Page                                       |                |
|                                              |                                            |                                                            |                |
|                                              |                                            |                                                            |                |

# **Additional Installation Options**

Swivel can provide additional authentication options including:

#### Challenge and Response

Single Channel Authentication Images

Dual Channel Image for Confirmed Messages

Security String Index Image for Multiple security strings

For ChangePIN integration see Juniper ChangePIN

Where an image is used it is requested by the client from the Swivel server, this can be done in a number of ways:

• Swivel on a public IP address

- Swivel behind a Network Address Translation/Port Address Translation
- Swivel behind a Proxy server
- Swivel behind a Juniper Virtual DNS Proxy

## **Creating a Virtual DNS Entry**

If using the single channel authentication such as TURing, or SMS confirmed Images, or SMS on demand buttons, an external DNS entry is required that points to the same IP address as the Juniper SSL VPN.

Example:

Juniper SSL VPN vpn.mycompany.com IP 1.1.1.1 Turing Image turing.mycompany.com IP 1.1.1.1

Swivel Example:

Juniper SSL VPN vpn1.swivelsecure.com IP 1.1.1.1 Turing Image turing.swivelsecure.com IP 1.1.1.1

#### Creating a role for Virtual hostname

Create a role for the Virtual hostname. Then under User Roles/<role name>/Web/Bookmarks, the role does not need any web bookmarks, but under the Options, advanced settings set Allow browsing untrusted SSL sites, and remove the option to Warn users about the certificate problems.

| - System            |                                                                                                    |
|---------------------|----------------------------------------------------------------------------------------------------|
| Status >            | Roles >                                                                                                    |
| Configuration >     | Pinsafe                                                                                                    |
| Network >           |                                                                                                    |
| Clustering >        | General Web Files SAM Telnet/SSH Terminal Services Virtual Desktops                                                                               |
| IF-MAP Federation ► |                                                                                                    |
| Log/Monitoring >    | Bookmarks Options                                                                                                    |
| Authentication      |                                                                                                    |
| Sianina In →        | User can type URLs in the TVE browse bar                                                                                                    |
| Endpoint Security > | Users can browse to sites by typing URLs on their bookmarks page. If disabled, users can s                                                        |
| Auth. Servers       |                                                                                                    |
| - Administrators    | User can add bookmarks                                                                                                    |
|                     | Users can add personal bookmarks                                                                                                    |
| Admin Realms        |                                                                                                    |
| Admin Roles >       | Mask hostnames while browsing                                                                                                    |
| 🖃 Users             | Conceals the actual server name in URLs while the user is browsing for protocols rewritten by                                                     |
| User Realms →       |                                                                                                    |
| User Roles >>       | View advanced options                                                                                                    |
| Resource Profiles > |                                                                                                    |
| Resource Policies > | 🔽 Allow Java applets                                                                                                    |
| Junos Pulse 🔸       | If Java applets are enabled, they will normally be modified to allow secure network connection                                                    |
| - Maintenance       |                                                                                                    |
| System >            | Allow Flash content                                                                                                    |
| Import/Export >     | If this option is enabled, Flash content will be modified to allow secure network connections.                                                    |
| Push Config >       |                                                                                                    |
| Archiving >         | Persistent cookies                                                                                                    |
| Troubleshooting >   | User preferences and application settings are sometimes stored in persistent cookies. To m                                                        |
|                     | Unrewritten pages open in new window<br>When users access pages that are not rewritten (see the <u>Selective Rewriting</u> policy page), you      |
| (                   | Allow browsing untrusted SSL websites<br>Allow users to access web servers with problem certificates, or with certificates not issued by problem. |
|                     | Warn users about the certificate problems                                                                                                    |
|                     | Allow users to bypass warnings on a server-by-server basis                                                                                        |
|                     |                                                                                                    |
|                     | Rewrite file:// URLs<br>file:// URLs get rewritten so files can be downloaded using Windows file browsing.                                        |
|                     | Rewrite links in PDF files<br>Links in PDF files get rewritten so that they can be securely accessed through the gateway.                         |
|                     | HTTP Connection Timeout                                                                                                    |
|                     | HTTP Connection Timeout: 240 Seconds 30 to 1800 seconds. This determine                                                                           |
|                     | Save changes?                                                                                                    |
|                     |                                                                                                    |
|                     | Save Changes                                                                                                    |
|                     |                                                                                                    |

### Creating an ACL for the Virtual hostname role

An ACL must be created on the Juniper SA to allow access to the Swivel server. For further information see [1]

A new policy and role may be required for this. Select Resource Policies/Web Access Policies/<Policy Name>/General, under Resources enter the Swivel internal address:

#### Example https://pinsafe.swivel.local:8443/proxy/\*

For Roles select Policy Applies to selected roles, add the required role to the selected roles.

For Actions select Allow Access.

| Junos Pulse Secure Ac | cess Service on ive2 |                                             |                                         |
|-----------------------|----------------------|---------------------------------------------|-----------------------------------------|
| - System              |                      |                                             |                                         |
| Status +              | Web Access Policies  | >                                           |                                         |
| Configuration >       | Pinsafe              |                                             |                                         |
| Network +             |                      |                                             |                                         |
| Clustering +          | General Detail       | ed Rules                                    |                                         |
| IF-MAP Federation >   |                      |                                             |                                         |
| Log/Monitoring >      |                      |                                             |                                         |
| - Authentication      | * Name:              | Pinsafe                                     |                                         |
| Signing In >          | Description:         |                                             |                                         |
| Endpoint Security >   |                      |                                             |                                         |
| Auth. Servers         |                      |                                             |                                         |
| - Administrators      |                      |                                             | -                                       |
| Admin Realms →        |                      |                                             |                                         |
| Admin Roles >>        | Resources            |                                             |                                         |
| - Users               |                      |                                             |                                         |
| User Realms →         |                      | Specify the resources for which this policy | applies, one per line. In order for you |
| User Roles >          | * Pocourcos:         |                                             | Examples:                               |
| Resource Profiles +   | Resources.           | https://pinsafe.                            | http://*.domain.com/pu                  |
| Resource Policies +   |                      | ctrl.local:8443/proxy*                      | https://www.domain.com                  |
| Junos Pulse >         |                      |                                             | _ 10.10.10.10/24:8000-9                 |
| Maintenance           |                      |                                             |                                         |
| System →              |                      |                                             |                                         |
| Import/Export >       | Koles                |                                             |                                         |
| Push Config →         |                      | Policy applies to ALL roles                 |                                         |
| Archiving >           |                      |                                             |                                         |
| Troubleshooting >     |                      | Policy applies to SELECTED rol              | es                                      |
|                       |                      | Policy applies to all roles OTHE            | R THAN those selected below             |
|                       |                      | Available roles:                            |                                         |
|                       |                      | Birds & Bees                                | <u>م</u> (                              |
|                       |                      |                                             | (=) U                                   |
|                       |                      |                                             |                                         |
|                       |                      |                                             | L                                       |
|                       |                      |                                             |                                         |
|                       |                      |                                             |                                         |
|                       | Action               |                                             |                                         |
|                       |                      | Allow access                                |                                         |
|                       |                      |                                             |                                         |
|                       |                      | Deny access                                 |                                         |
|                       |                      | O Use Detailed Rules (see <u>Detaile</u> )  | ed Rules page)                          |
|                       |                      |                                             |                                         |
|                       | Save changes?        |                                             |                                         |
|                       |                      | Save Changes Save as Conv                   |                                         |
|                       |                      |                                             |                                         |
|                       |                      |                                             |                                         |
| Done                  |                      |                                             |                                         |

### **Creating the Virtual Hostname**

To create a Virtual DNS entry, on the Juniper SA select the Authentication/Signing In/Sign-In Policies and then select New Page. Select the Authorization Only Access radio button for User type. Complete the following information:

Virtual Hostname: enter the DNS name that will point to the Swivel virtual or hardware appliance for the TURing image.

Example: turing.swivelsecure.com/

Backend URL: enter the protocol, IP address and port of the Swivel virtual or hardware appliance

Example for a Swivel virtual or hardware appliance: http://192.168.0.35:8443/\*

For a software only install see Software Only Installation

Authorization Server: select No Authorization

Role Option: Select a Role

Save the Changes

| Save Changes          |                              |                                                                              |
|-----------------------|------------------------------|------------------------------------------------------------------------------|
| User type:            | 🕫 Users 🧉 Administrators 🔗 A | uthorization Only Access                                                     |
| Virtual Hostname:     | juniper.swivelsecure.com/    | Clients connect to a virtual hostname on the                                 |
| Backend URL:          | http://192.168.0.215:8443/*  | Required: Protocol, hostname and port of the Server paths are not supported. |
| Description:          | Turing Proxy                 | ×                                                                            |
| Authorization Server: | [No Authorization]           |                                                                              |
| Role Option:          | AnonyRole                    | ide.                                                                         |
| Save changes?         |                              |                                                                              |
| Save Changes          |                              |                                                                              |

| Virtual Hostname          | Authorization Server | Role |
|---------------------------|----------------------|------|
| juniper.swivelsecure.com/ |                      |      |
|                           |                      |      |

#### Verifying the Virtual DNS Entry

Swivel virtual or hardware appliance

From within the network verify the Swivel server is working using the below to generate a TURing image

http://<PINsafe appliance URL>:8443/proxy/SCImage?username=test

Then verify the external access using

https://<turing.mycompany.com>/proxy/SCImage?username=test

For a software only install see Software Only Installation

Then verify the external access using

https://<turing.mycompany.com>/pinsafe/SCImage?username=test

## Login Page Modifications for Single Channel Authentication and SMS On Demand

The sample pages provided by Juniper on the current version to be integrated, should always be used, as these are the supplied compatible pages and contain the latest updates and security features. To obtain these, login to the Juniper and select Signing-In, Sign-in pages, then click on Upload Custom Pages.

| Junipe                                                                                                    |                                                                                                    |                   |
|----------------------------------------------------------------------------------------------------|----------------------------------------------------------------------------------------------------|-------------------|
| Central Manager                                                                                                    |                                                                                                    |                   |
| Central Manager System Status Configuration Network Clustering Clustering Clustering Clustering Authentication Signing In Configuration Signing In Configuration Auth. Servers Auth. Servers Auth. Servers Admin Realms Admin Roles Admin Roles User Realms User Realms Cuser Roles Resource Profiles Resource Profiles Resource Policies Resource Policies Resour | Signing In<br>Sign-in Policies Sign-in Pages<br>New Page Upload Custom Pages Delete<br>Sign-In Page<br>Default Sign-In Page<br>Meeting Sign-In Page | Typ<br>Sta<br>Sta |
|                                                                                                    |                                                                                                    |                   |

Click on the **Sample** and download the latest sample pages. This is a zip file, and any additional files or changes will need to be added back to the zip file with the original contents, to be uploaded again.

|                                                | er°                                                                                                    |
|------------------------------------------------|----------------------------------------------------------------------------------------------------|
| Central Manager                                |                                                                                                    |
| - System                                       |                                                                                                    |
| Status ><br>Configuration >                    | Signing In ><br>Upload Custom Sign-In Pages                                                                                                    |
| Clustering<br>Log/Monitoring<br>Authentication | Custom sign-in pages allow you to provide customized templates for various pages tha<br>appear during the sign-in process. Refer to the documentation for information about<br>creating valid templates. |
| Signing In →<br>Endpoint Security →            | Sign-In Pages                                                                                                    |
| Auth. Servers<br>- Administrators              | Name:                                                                                                    |
| Admin Realms →<br>Admin Roles →                | Page Type: <ul> <li>Access</li> <li>Meeting</li> </ul>                                                                                                    |
| - Users                                        |                                                                                                    |
| User Realms →                                  | Templates File: Browse                                                                                                    |
| Resource Profiles >                            | Zip file containing the custom templates and assets.                                                                                                    |
| Resource Policies >                            | Upload                                                                                                    |
| - Maintenance                                  |                                                                                                    |
| System >                                       | skip validation checks during upload                                                                                                    |
| Import/Export >                                |                                                                                                    |
| Push Config                                    | Upload Custom Pages                                                                                                    |
| Archiving +                                    |                                                                                                    |
| Troubleshooting >                              |                                                                                                    |

Using the sample login pages we can add the Swivel modified pages (see prerequisites), and change them to suit the integration requirements.

The configuration section within LoginPage.thtml should be edited to suit your environment as the below modifications.

## Modifying the Login Page

OTC\_OPTION Controls how the TURing image will be displayed to the user

| Option  | Description                                                                         | Single channel Option | Dual Channel Option |
|---------|-------------------------------------------------------------------------------------|-----------------------|---------------------|
| image   | When the user tabs down from the username field, the TURing will automatically show | Y                     | N                   |
| button  | The login page will present a TURing button. Click the button to display the TURing | Y                     | Y                   |
| disable | No TURing image                                                                     | Y                     | Y                   |

## OTC\_RANDOM Displays a button on screen to refresh the TURing image

| Option | Description              | Single channel Option | Dual Channel Option |
|--------|--------------------------|-----------------------|---------------------|
| true   | Button will be displayed | Y                     | Y                   |
| false  | No button                | Y                     | Y                   |

#### TURingImage URL for generating a TURing image

| Option          | Description                                                                    | Single channel Option | Dual Channel Option |
|-----------------|--------------------------------------------------------------------------------|-----------------------|---------------------|
| URL (see below) | Change the TURingImage value to reflect the IP address of the Swivel appliance | Y                     | Y                   |

The URL may be one of the following:

#### Swivel appliance

https://virtual\_hostname/proxy/SCImage?username=";

#### Software install

http://virtual\_hostname/pinsafe/SCImage?username=";

#### • For a NAT or Public IP address

#### Swivel appliance

https://hostname:8443/proxy/SCImage?username=";

#### Software install

http://hostname:8080/pinsafe/SCImage?username=";

#### Modifying the Welcome Message

To customise login page welcome message, you must edit the LoginPage.thtml (and LoginPage-stdaln.thtml if using Network Connect):

Search and remove the following:

<% welcome FILTER verbatim %>

This references the first line of the Welcome message. E.g. change this to "Welcome to the"

Search and remove the following:

<% portal FILTER verbatim %>

This references the second line of the Welcome message. E.g. change this to "Swivel Secure Login Page"

#### Modifying the login for SMS Only requests

Swivel supports SMS on Demand, SMS in advance and SMS using Two Stage authentication. Where SMS on demand only, is used, the login page may be modified so that instead of generating a TURing image a SMS is sent to the user. Locate the following line:

https://virtual\_hostname/proxy/SCImage?username=";

and modify the SCImage?username=" to DCMessage?username=;

Example:

Using Virtual DNS

Swivel appliance

https://virtual\_hostname/proxy/DCMessage?username=";

Software install

http://virtual\_hostname/pinsafe/DCMessage?username=";

• For a NAT or Public IP address

Swivel appliance

https://hostname:8443/proxy/DCMessage?username=";

For a software only install see Software Only Installation

#### Modifying the login button text

The login page button and link to Get Another Image may be modified.

To modify the login button text locate the text value='Turing' and replace the Turing with the required text.

To modify the Get another image? URL, locate the two instances of Get another image? and change the text as required.

#### Modifying the login for PINpad

The custom page for Pinpad, is available from here.

Follow the same instructions as above, but note the following:

- The zip file contains 3 additional images that need to go into the imgs folder of the Juniper custom login.
- OTC\_OPTION needs to be set to "pinpad", which it already is in the attached file.
- You need to set the value for PinpadImage, rather than TURingImage to match your own Swivel instance.

var PinpadImage = "https://hostname:8443/pinsafe/SCImage?username=";

#### to

var PinpadImage = "https://hostname:8443/pinsafe/SCPinPad?username=";

#### Modifying the Login pages for Mobile Devices

Download the mobile modified pages that can be uploaded with any other modified pages to add Swivel authentication to the login.

Modify the file PageHeader-mobile-webkit.thtml, find the below line and change the link for the Swivel appliance as the standard login page above.

var TURingImage = "https://pinsafe.company.com/proxy/SCImage?username=";

| Instant Virtual Ex   | tranet 🛛 🞽              | *   | FN |
|----------------------|-------------------------|-----|----|
|                      | <b>•</b>                |     |    |
| Instant Virtua       | l Extranet              |     |    |
| Please sign in to be | gin your secure session | ¥9  |    |
|                      |                         |     |    |
| username             | test                    |     |    |
| password             | •••••                   |     |    |
| One-Time Cod         | le                      |     |    |
| Turing               |                         |     |    |
| 1 2 3 4              | 5 6 7 8                 | 9 0 |    |
| 10/0/C/F             | /6/LXE                  | S   |    |
| Get another in       | nage?                   |     |    |
|                      | Sign In                 |     |    |
|                      |                         |     |    |
|                      |                         |     |    |

#### Juniper Network Connect login page modification

The Juniper Network Connect can be started directly, and to customise the login page for Swivel authentication copy the login.thtml page to LoginPage-stdaln.thtml

| Network Conn                     | nect - Sign In                                   | x |
|----------------------------------|--------------------------------------------------|---|
| Tools                            |                                                  |   |
| Sign-in Page:                    | https://juniperl.swivelsecure.com Go             |   |
| Swi<br>Authenticatio<br>We       | ion Solutions                                    | * |
| userna<br>passw<br>One-T<br>Code | ame Please sign in to begin your secure session. |   |
|                                  | Sign In                                          | Ŧ |
|                                  |                                                  |   |

Juniper Network Connect with TURing

| A Network Connect - S                                                  | Sign In                                                                                            |                                       |                                                          | X |
|------------------------------------------------------------------------|----------------------------------------------------------------------------------------------------|---------------------------------------|----------------------------------------------------------|---|
| Tools                                                                  |                                                                                                    |                                       |                                                          |   |
| Sign-in Page: http                                                     | s://juniper.swivelsecure.com                                                                       | ▼ Go                                  |                                                          |   |
| Authentication So<br>Welco<br>username<br>password<br>One-Time<br>Code | Diutions<br>Diverse to the Sv<br>graham<br>Gign In<br>1 2 3 4 5<br>U 3 0 E P<br>Get another image? | vivel Secur<br>6 7 8 9 0<br>0 1 J 0 1 | e VPN<br>Please sign in to begin<br>your secure session. |   |
| L                                                                      |                                                                                                    |                                       |                                                          |   |

### Uploading the Modified Page

Ensure all the modified files are included with the zip file to upload to the Swivel server. On the Juniper select Signing In/Sign-in Pages then click on Upload Custom Pages.

| Juniper             |                                     |  |  |
|---------------------|-------------------------------------|--|--|
| Central Manager     |                                     |  |  |
| - System            |                                     |  |  |
| Status >            | Signing In                          |  |  |
| Configuration >     | 5 5                                 |  |  |
| Network +           | Sign-in Policies Sign-in Pages      |  |  |
| Clustering +        |                                     |  |  |
| Log/Monitoring >    |                                     |  |  |
| Authentication      | New Page Upload Custom Pages Delete |  |  |
| Signing In →        |                                     |  |  |
| Endpoint Security + | Sign-In Page                        |  |  |
| Auth. Servers       | Default Cien In Dees                |  |  |
| Administrators      | Derault Sign-In Page                |  |  |
| Admin Realms →      | Meeting Sign-In Page                |  |  |
| Admin Roles >       |                                     |  |  |
| Users               |                                     |  |  |
| User Realms →       |                                     |  |  |
| User Roles 🔹 🕨      |                                     |  |  |
| Resource Profiles + |                                     |  |  |
| Resource Policies > |                                     |  |  |

Typ Sta Sta

Enter a Name for the Custom page, then use Browse to find the location of the Templates file. Then click on the Upload Custom Pages, observe any errors that may occur.

- Maintenance System

Import/Export

Troubleshooting +

Push Config Archiving ×

\*

Þ

# 

| Central Manager                                                                                   |                                                                                                    |
|---------------------------------------------------------------------------------------------------|----------------------------------------------------------------------------------------------------|
| System Status Configuration Network Clustering Log/Monitoring Authentication                      | Signing In ><br>Upload Custom Sign-In Pages<br>Custom sign-in pages allow you to provide customized templates for various pages that<br>appear during the sign-in process. Refer to the documentation for information about<br>creating valid templates. |
| Signing In   Endpoint Security  Auth. Servers  Administrators  Admin Realms   Admin Roles   Users | Sign-In Pages         Name:       PINsafe         Label to reference the custom sign-in pages.         Page Type:          • Access         • Meeting                                                                                                    |
| User Realms >><br>User Roles >><br>Resource Profiles >                                            | Templates File: C:\Documents and Setting Browse<br>Zip file containing the custom templates and assets.                                                                                                    |
| Resource Policies >                                                                               | Upload                                                                                                    |
| System ><br>Import/Export ><br>Push Config<br>Archiving ><br>Troubleshooting >                    | skip validation checks during upload                                                                                                    |

The new signing in page should be listed.

# Juniper<sup>\*</sup>

| _      |      |                     |  |
|--------|------|---------------------|--|
| Contra | I Ma | <b>n a</b> <i>n</i> |  |
| CHILIA |      |                     |  |

| - System            |                                     |      |
|---------------------|-------------------------------------|------|
| Status >            | Signing In                          |      |
| Configuration +     |                                     |      |
| Network 🕨           | Sign-in Policies Sign-in Pages      |      |
| Clustering +        |                                     |      |
| Log/Monitoring ►    |                                     |      |
| - Authentication    | New Page Upload Custom Pages Delete |      |
| Signing In →        |                                     |      |
| Endpoint Security > | 🖾 Sign-In Page                      | Туре |
| Auth. Servers       | D PINsafe                           | Cust |
| - Administrators    |                                     | Cube |
| Admin Realms →      | Default Sign-In Page                | Stan |
| Admin Roles 🔸       | Meeting Sign-In Page                | Stan |
| - Users             |                                     |      |
| User Realms →       |                                     |      |
| User Roles →        |                                     |      |
| Resource Profiles > |                                     |      |
| Resource Policies + |                                     |      |
| - Maintenance       |                                     |      |
| System >            |                                     |      |
| Import/Export >     |                                     |      |
| Push Config         |                                     |      |
| Archiving +         |                                     |      |
| Troubleshooting +   |                                     |      |
|                     |                                     |      |

# Verifying the Installation

Navigate to the login page and verify that the page is as expected. Test a login using an OTC and verify the user can login with a correct OTC an fails with an incorrect OTC.

**Dual Channel Authentication** 

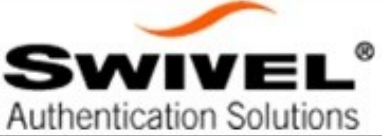

| CWORD       |  |
|-------------|--|
| SWOID       |  |
| e-Time Code |  |

Single Channel Authentication

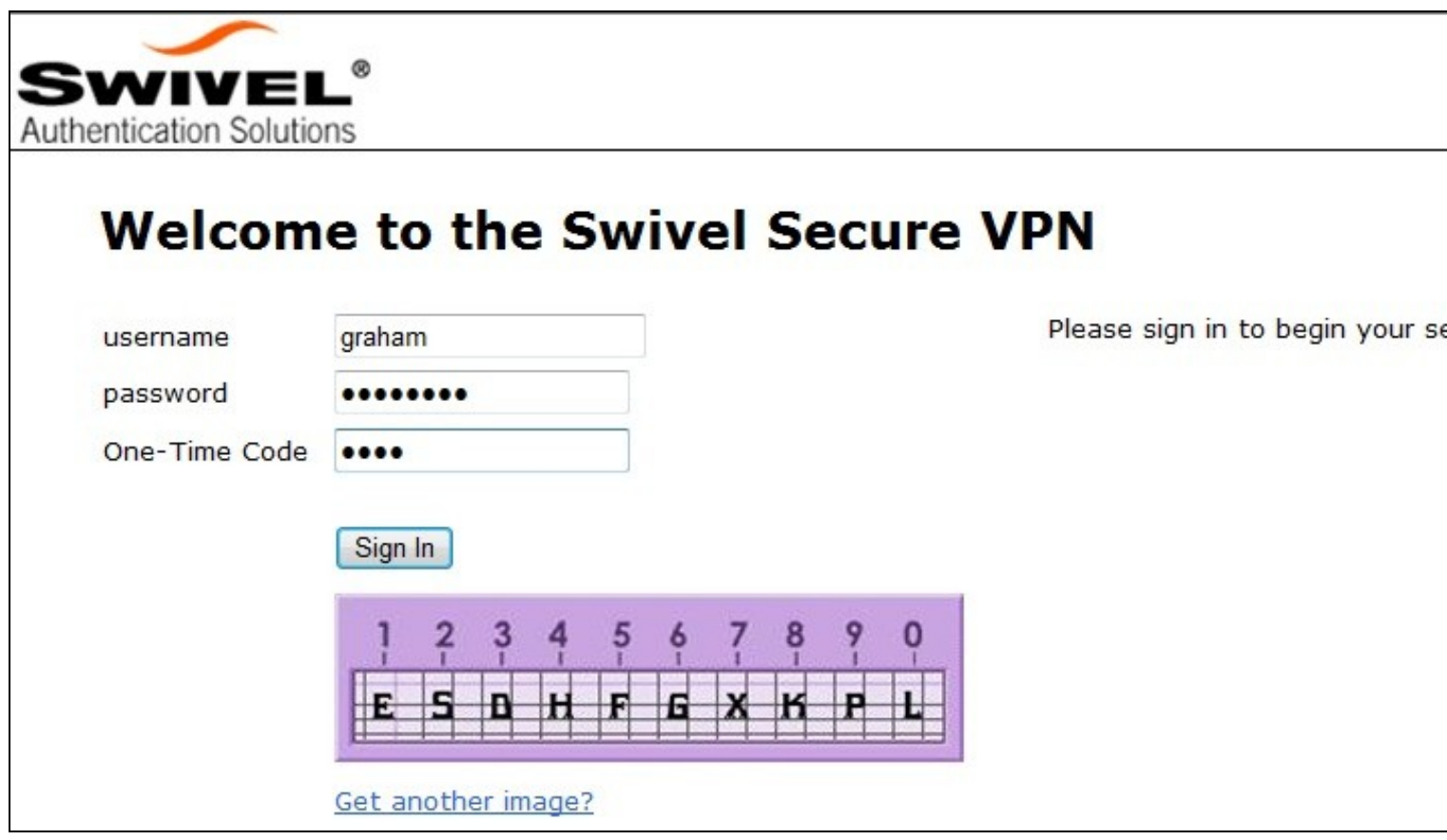

# **Uninstalling the Swivel Integration**

To remove Swivel, remove the customised page, Swivel realm, and Swivel Policy.

# Troubleshooting

Check the Swivel logs. If the Single Channel image is used then a 'session start' should be see for the username. RADIUS authentication requests should be seen for successful or failed login attempts.

Check the Juniper logs, look for user authentication requests.

If the TURing image is not visible, right click on the red cross and view the details of the image URL.

Copy and paste this URL into a separate web browser, observe any certificate errors.

| Welcome to the                |                                              |  |  |  |
|-------------------------------|----------------------------------------------|--|--|--|
| Swivel Secure VPN Access Page |                                              |  |  |  |
| username bob<br>password      | Please sign in to begin your secure session. |  |  |  |
| Sign In                       |                                              |  |  |  |
| Turing                        |                                              |  |  |  |
| ×                             |                                              |  |  |  |

#### **Internal Certificate Authorities**

If an internal certificate authority is used, then the Single Channel image may not be accessible externally unless the client has installed the certificate as a trusted root certificate. Using a valid public certificate will remove this requirement.

#### domain\username is used instead of username

On the Juniper when USER is used then the domain name may be added in the authentication request to the Swivel instance in the form domain/username. When USERNAME is used then just the username is sent to the Juniper.

## **Known Issues and Limitations**

"ExceededConcurrent.thtml" is not found in zip file.

Ensure that the file is present.

Make sure that the files are not located in a sub-directory within the zip folder

Select All of the files within the folder and then send to a zip folder

## iPhone, iPad iOS automatic TURing image generation issue

The Onblur method in Javascript does not work in iOS, so a TURing button would need to be created to request the image after the username has been entered.

<a class="wide confirm buttonTxt" href="#" onclick="var frm = document.getElementById('frmLogin'); if (onFormSubmit()) { frm.submit(); }">Si

A modified login page is available here: iPad modified login page

#### Junos Pulse usability issue

Junos Pulse for SSL VPN: How to resolve usability issue (very small fonts and field size) with the VPN login screen on iPhone running iOS 7

## Authentication fails after upgrading Swivel

In Swivel 3.8, the domain name was automatically removed for RADIUS authentication. However, this prevents authentication in cases where the domain\ prefix is required.

Assuming PINsafe is not the primary authentication, this can be worked around by changing the value passed to Swivel by the Juniper as <USERNAME>, rather than <USER>. This is in the Juniper settings for secondary authentication: "Username is predefined as".

# **Additional Information**

Custom sign-in pages for Pinpad can be found here.